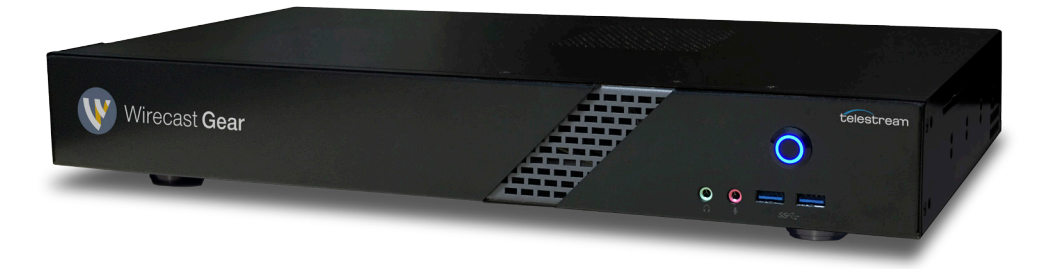

## Wirecast Gear Troubleshooting Guide

|          | REPORTED SYMPTOM                                                         | TROUBLESHOOTING                                                                                                    |
|----------|--------------------------------------------------------------------------|----------------------------------------------------------------------------------------------------|
| Crashing | <ul> <li>Blue screen</li> <li>Entire unit crashing / freezing</li> </ul> | <b>Use System Restore.</b> If your system recently started blue-screening, crashing, or if you believe you are affected by a virus, use System Restore to roll its system software back to a previous state. If this works, you'll know that it's likely a software problem.                                                                        |
|          |                                                                          | To do a System Restore:<br>Right click the Start Menu > Go to Settings ><br>Update & Security<br>Click "Recovery" > click "Get Started"<br>You will be prompted with two options:<br>Keep my files (Keeps software installed)<br>Remove everything (Factory Reset) –<br>Recommended                                                                 |
|          |                                                                          | Scan for Malware. Malware that digs deep into<br>Windows and gets its hooks into the Windows<br>kernel at a low level can cause system instability.<br>Scan your computer for malware to ensure buggy<br>malicious software isn't causing it to crash.                                                                                              |
|          |                                                                          | <b>Install Updated Drivers.</b> An incorrectly installed<br>or buggy driver can lead to crashes. Download<br>the latest drivers for your computer's hardware<br>from your computer manufacturer's website and<br>install them — this may fix BSODs caused by<br>driver problems.                                                                    |
|          |                                                                          | <b>Boot Into Safe Mode.</b> If your computer is<br>blue-screening every time you turn it on, try<br>booting into safe mode. In safe mode, Windows<br>loads only the essential drivers. If a driver you've<br>installed is causing Windows to blue screen, it<br>shouldn't do so in safe mode. You can work on<br>fixing the problem from safe mode. |

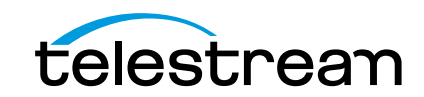

## Wirecast Gear

Troubleshooting Guide

|                         | REPORTED SYMPTOM                                                                                                    | TROUBLESHOOTING                                                                                                    |
|-------------------------|----------------------------------------------------------------------------------------------------|----------------------------------------------------------------------------------------------------|
| Crashing<br>(continued) | <ul> <li>Blue screen</li> <li>Entire unit crashing / freezing</li> </ul>                                                                                                    | Check for Hardware Problems. Blue screens<br>can be caused by faulty hardware in your<br>computer. Try testing your computer's memory for<br>errors and checking its temperature to ensure that<br>it isn't overheating. If that fails, you might need to<br>test other hardware components.                                                                                                    |
| Powering on             | <ul> <li>Won't power on</li> <li>Failing to power up after 15-20 seconds</li> <li>Won't stay powered on</li> </ul>                                                                                                    | <ul> <li>Could be bad power supply. Not turning on is an instant indication power is not being given to the machine.</li> <li>Check to make sure power cables are connected properly and the blue circle light is turning on the front of the unit.</li> </ul>                                                                                                    |
| Image issue             | <ul> <li>Unit gets stuck on updating when the image is restored -bad ISO image</li> <li>Windows is not activated (need Windows 10 Pro Key)</li> </ul>                                                                                                    | Please contact Telestream Support.<br>Please get Wirecast Gear Serial number from<br>customer and provide to Telestream Support, we<br>can provide the original Windows Pro key from<br>manufacturer.                                                                                                    |
| Ports/Input             | <ul> <li>Specific SDI/HDMI input or inputs are<br/>not working on capture card. If ALL<br/>inputs not working, see "Driver Issue"<br/>section below</li> <li>These can present as no feed at all<br/>from an input, fuzzy/blurry feed,<br/>distorted feed (horizontal lines across<br/>feed)</li> </ul> | <ul> <li>Uninstall Drivers by going to "Device Manager"<br/>and reinstall by right clicking &gt; "Scan for hardware<br/>changes" and they will auto install.</li> <li>Check Magewell software by going to C: drive &gt;<br/>Utility &gt; CaptureStudio, if you see all 4 channels, it<br/>is <u>NOT hardware issue</u>. To fix, go to Help &gt; Send<br/>Support information &gt; click "Save Logs" &gt; click<br/>"Reset Preferences." Open Wirecast and change<br/>the inputs.</li> <li>Check Magewell's website and install the<br/>latest driver: http://www.magewell.com/<br/>downloads</li> <li>Restart the box. This sometimes helps with<br/>recognizing the card.</li> <li>Test different cables and cameras, and confirm<br/>if the other inputs work.</li> <li>If SDI/HDMI is intermittent, it could be a bad<br/>Magewell card.</li> </ul> |
| Fan Issue               | Noisy fan issue                                                                                                    | Please contact Telestream Support                                                                                                    |

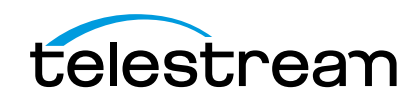

|              | REPORTED SYMPTOM                                                                                                    | TROUBLESHOOTING                                                                                                    |
|--------------|----------------------------------------------------------------------------------------------------|----------------------------------------------------------------------------------------------------|
| Driver Issue | <ul> <li>Capture Card driver disappears after<br/>Windows update</li> <li>Will present as yellow question marks<br/>next to devices in Windows Device<br/>Manager</li> </ul> | See knowledge base article "Wirecast Gear:<br>Capture Card driver disappears after Windows<br>update"<br>Check to make sure Windows didn't corrupt<br>the video driver. Go into Control Panel>System<br>and make sure there is no "!" point next to the<br>GPU. If there is, check Windows update.<br>Restarting the box sometimes helps with<br>recognizing the card.        |
| Accessories  | <ul> <li>Keyboard not being detected</li> <li>Keyboard delayed or non-responsive</li> </ul>                                                                                  | <ul> <li>Try a hardwired keyboard plugged into a USB ports to test to see if it's a port issue. If it's not working, then there could be an issue with the USB ports. Then the motherboard would need replacing.</li> <li>Move the USB dongle to the front, brings it closer to keyboard (short range).</li> <li>Check batteries, make sure keyboard is turned on.</li> </ul> |

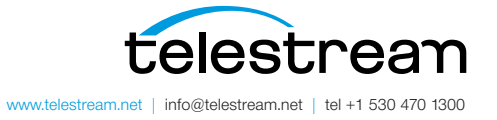

Specifications subject to change without notice. Copyright © 2017 Telestream, Inc. Telestream, CaptionMaker, Episode, Flip4Mac, FlipFactory, Flip Player, Lightspeed, ScreenFlow, Switch, Vantage, Wirecast, Gameshow, GraphicsFactory, MetaFlip, and Split-and-Stitch are registered trademarks and MacCaption, e-Captioning, Pipeline, Post Producer, Tempo, TrafficManager, and VOD Producer are trademarks of Telestream, LLC. All other trademarks are the property of their respective owners. December 2017